# **Expense Distribution Report**

This report provides key monthly expense data elements journalized by Payroll. Grouped by Account Code, the report itemizes each department's expenditures by Employee, Pay Period End Date, and Earnings Code.

Run f

Year

### **Getting Started:**

- 1) Begin by entering the desired four-digit year.
- 2) Select the desired month.
- 3) Choose from the three options:
  - a. All of My Departments: Runs the report for every department you have access to
  - b. Department(s): Selecting this option will display additional fields allowing you to specify individual or multiple departments
  - c. *Employee(s):* Similar to above, this will allow you to narrow the report by selecting individual or multiple employees
- Run Report For All of My Departments -Employee Name Sort Details By Export file to Excel Spreadsheet HR Reporting Home Page Expense Distribution Help

Month:

July

-

Period

2014

- 4) Choose to sort the report either by Employee Name or Employee ID#.
- 5) Select this option to generate an Excel spreadsheet (unchecked will generate the report as a PDF file).

| Account 6101 Exem   | pt Staff Salaries |          |                     |           |       |       |       |      |      |           |
|---------------------|-------------------|----------|---------------------|-----------|-------|-------|-------|------|------|-----------|
| Employee Name       | Empl ID           | Pos. No. | Pay Period End Date | Earn Type | Fund  | Proj. | Hours | Rate | Ear  | nings     |
| Smith, Joe          | 123456789         | 1        | 30-Jun-14           | REG       | 11000 | 00000 |       |      | \$5  | ,000.00   |
| Name, Fake          | 987654321         | 2        | 30-Jun-14           | REG       | 11000 | 00000 |       |      | \$6  | ,000.00   |
| Total 6101 Exempt S | Staff Salaries    |          |                     |           |       |       |       |      | \$1  | 1,000.00  |
| Account 6105 None   | xempt Staff Sala  | ries     |                     |           |       |       |       |      |      |           |
| Employee Name       | Empl ID           | Pos. No. | Pay Period End Date | Earn Type | Fund  | Proj. | Hours | Rate | Ear  | rnings    |
| Person, Afamous     | 112233445         | 3        | 6-Jun-14            | REG       | 11000 | 00000 | 80    | 10   | \$   | 800.00    |
| Person, Afamous     | 112233445         | 3        | 20-Jun-14           | REG       | 11000 | 00000 | 80    | 10   | \$   | 800.00    |
| Total 6105 Nonexen  | npt Staff Salarie | 5        |                     |           |       |       |       |      | \$   | 1,600.00  |
| Total Deptid 12345  |                   |          |                     |           |       |       |       |      | \$ : | 12,600.00 |

### **Sample Output:**

## **FYTD Expense Distribution Report**

Provides key cumulative fiscal year expense data elements journalized by Payroll. Grouped by Account Code, the report itemizes each department's fiscal year expenditures by Employee and Earnings Code.

### **Getting Started**:

This report is based upon fiscal, not calendar, year dates (TCU's fiscal year is June 1 - May 31). If running the report for the current fiscal year, data from June 1 through the current date will be shown.

- 1) Begin by entering the four-digit Fiscal Year desired.
- 2) Choose from the three options:
  - a. *All of My Departments:* Runs the report for every department you have access to
  - Department(s): Selecting this option will display additional fields allowing you to specify individual or multiple departments
  - c. *Employee(s):* Similar to above, this will allow you to narrow the report by selecting individual or multiple employees
- Choose to sort the report either by Employee Name or Employee ID#.

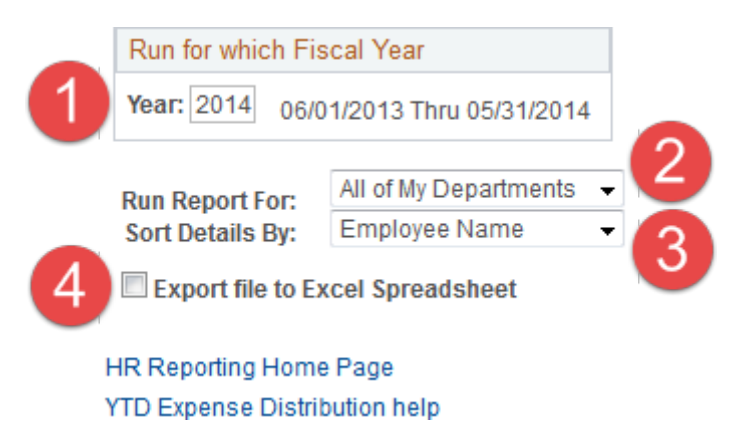

4) Select this option to generate an Excel spreadsheet (unchecked will generate the report as a PDF file).

| Sampl | e | 0 | ut | pı | ut: |
|-------|---|---|----|----|-----|
| -     |   |   |    |    |     |

| Account 6101 Exemp  | ot Staff Salaries |          |   |           |       |       |       |                |        |
|---------------------|-------------------|----------|---|-----------|-------|-------|-------|----------------|--------|
| Employee Name       | Empl ID           | Pos. No. |   | Earn Type | Fund  | Proj. | Hours | Earnir         | ngs    |
| Smith, Joe          | 123456789         |          | 1 | REG       | 11000 | 00000 |       | \$ 40,         | 000.00 |
| Smith, Joe          | 123456789         |          | 1 | VAC       | 11000 | 00000 |       | \$ 1,0         | 00.00  |
| Name, Fake          | 987654321         |          | 2 | REG       | 11000 | 00000 |       | \$ 45,         | 000.00 |
| Name, Fake          | 987654321         |          | 2 | HOL       | 11000 | 00000 |       | \$ 1,0         | 00.00  |
|                     |                   |          |   |           |       |       |       |                |        |
| Total 6101 Exempt S | taff Salaries     |          |   |           |       |       |       | \$ 87,         | 000.00 |
|                     |                   |          |   |           |       |       |       |                |        |
| Account 6105 None   | kempt Staff Sala  | ries     |   |           |       |       |       |                |        |
| Employee Name       | Empl ID           | Pos. No. |   | Earn Type | Fund  | Proj. | Hours | Earni          | ngs    |
| Person, Afamous     | 112233445         |          | 3 | REG       | 11000 | 00000 | 1000  | \$ 10,         | 000.00 |
| Person, Afamous     | 112233445         |          | 3 | SCK       | 11000 | 00000 | 40    | \$             | 400.00 |
|                     |                   |          |   |           |       |       |       |                |        |
| Total 6105 Nonexem  | npt Staff Salarie | S        |   |           |       |       |       | \$ 10,         | 400.00 |
|                     |                   |          |   |           |       |       |       |                |        |
| Total Deptid 12345  |                   |          |   |           |       |       |       | \$ 97 <i>,</i> | 400.00 |

# **Leave Accrual Report**

Provides leave accrual data elements and balance. Grouping by department, the report includes each employee's leave plan and corresponding balance.

### **Getting Started:**

This report is based upon a calendar year. The beginning date of the report will always be January 1<sup>st</sup> of the year specified in the *As of Date* field (#1 below).

- Begin by entering the effective date.
- 2) Choose from the three options:
  - a. All of My Departments: Runs the report for every department you have access to
  - Department(s): Selecting this option will display additional fields allowing you to specify individual or multiple departments

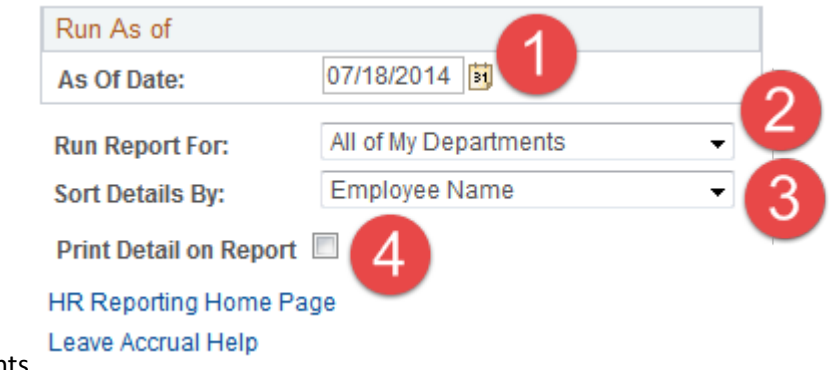

- c. *Employee(s):* Similar to above, this will allow you to narrow the report by selecting individual or multiple employees
- 3) Choose to sort the report either by Employee Name or Employee ID#.
- 4) With this option unchecked, only cumulative amounts will be shown for each employee's leave plan (as seen in the Sample Output below). If checked, each pay period in which leave was processed will be shown on its own line.

## **Sample Output:**

| Empl ID   | Employee Name   | Leave<br>Plan | Opening<br>Cal Year<br>Balance | YTD<br>Hours<br>Earned | YTD<br>Hours<br>Taken | YTD Hours<br>Adjusted | Current<br>Balance |
|-----------|-----------------|---------------|--------------------------------|------------------------|-----------------------|-----------------------|--------------------|
| 123456789 | Smith, Joe      | Sick          | 480.00                         | 0.00                   | 0.00                  | 0.00                  | 480.00             |
| 123456789 | Smith, Joe      | Vacation      | 264.00                         | 0.00                   | 0.00                  | 0.00                  | 264.00             |
|           |                 |               |                                |                        |                       |                       |                    |
| 987654321 | Name, Fake      | Sick          | 200.00                         | 48.00                  | 8.00                  | 16.00                 | 256.00             |
| 987654321 | Name, Fake      | Vacation      | 200.00                         | 88.02                  | 100.00                | -8.00                 | 180.02             |
|           |                 |               |                                |                        |                       |                       |                    |
| 112233445 | Person, Afamous | Sick          | 0.00                           | 48.00                  | 8.00                  | 0.00                  | 40.00              |
| 112233445 | Person, Afamous | Vacation      | 0.00                           | 88.02                  | 16.00                 | 0.00                  | 72.02              |

## **Position Roster Report**

This report provides data elements for active positions. Grouped by Account Code, the report itemizes each department's active positions. Items listed in this report include: Employee, Job Title, Employee Classification, FTE, and Salary.

### **Getting Started**:

- 1) Begin by entering the effective date.
- 2) Choose from the three options:
  - a. All of My Departments: Runs the report for every department you have access to
  - b. Department(s): Selecting this option will display
- Run As of

   As Of Date:
   07/18/2014

   Run Report For:
   All of My Departments

   Sort Details By:
   Employee Name

   Vacant Positions Only
   3

   Export file to Excel Spreadsheet
- additional fields allowing you to specify individual or multiple departments
- c. *Employee(s):* Similar to above, this will allow you to narrow the report by selecting individual or multiple employees
- 3) Choose to sort the report either by Employee Name or Employee ID#.
- 4) Select this option to report only vacant positions.
- 5) Select this option to produce an Excel spreadsheet (unchecked will produce the report as a PDF file).

| Pos.<br>No. | Pos.<br>Stat | Bud<br>FTE   | Act<br>FTE  | Reg /<br>Temp | Fund  | Job<br>Code | Job Title      | Employee Name   | Empl ID   | Employee<br>Class | Bu | dgeted Salary | Actual Salary |
|-------------|--------------|--------------|-------------|---------------|-------|-------------|----------------|-----------------|-----------|-------------------|----|---------------|---------------|
| 1           | Арр          | 100%         | 100%        | R             | 11000 | 21000       | Professor      | Smith, Joe      | 123456789 | Fac 9/12          | \$ | 50,000.00     | \$ 50,000.00  |
| 2           | Арр          | 100%         | 100%        | R             | 11000 | 21020       | Asoc Professor | Name, Fake      | 987654321 | Fac 9/12          | \$ | 40,000.00     | \$ 40,000.00  |
| Total (     | 5100 Facu    | ılty Salarie | s           |               |       |             |                |                 |           |                   | \$ | 90,000.00     | \$ 90,000.00  |
| Pos.<br>No. | Pos.<br>Stat | Bud<br>FTE   | Act<br>FTE  | Reg /<br>Temp | Fund  | Job<br>Code | Job Title      | Employee Name   | Empl ID   | Employee<br>Class | Bu | dgeted Salary | Actual Salary |
| 3           | Арр          | 100%         | 100%        | R             | 11000 | 55010       | Adm Ast        | Person, Afamous | 112233445 | NE Reg            | \$ | 30,000.00     | \$ 30,000.00  |
| 4           | Арр          | 100%         |             | R             | 11000 | 55010       | Adm Ast        |                 |           | NE Reg            | \$ | 30,000.00     | \$-           |
| Total (     | 5105 Non     | exempt St    | aff Salarie | 25            |       |             |                |                 |           |                   | \$ | 60,000.00     | \$ 30,000.00  |
|             |              |              |             |               |       |             |                |                 |           |                   |    |               |               |

### **Sample Output:**

# **Active Student Job Report**

This report provides data elements for active student employees. Grouped by department, details are shown by employee and employee job record.

### **Getting Started:**

- 1) Begin by entering the desired date.
- 2) Choose from the three options:
  - a. *All of My Departments:* Runs the report for every department you have access to
  - b. Department(s): Selecting this option will display additional fields allowing you to specify individual or multiple departments
  - c. *Employee(s):* Similar to above, this will allow you to narrow the report by selecting individual or multiple employees
- Select this option to produce an Excel spreadsheet (unchecked will produce the report as a PDF file).

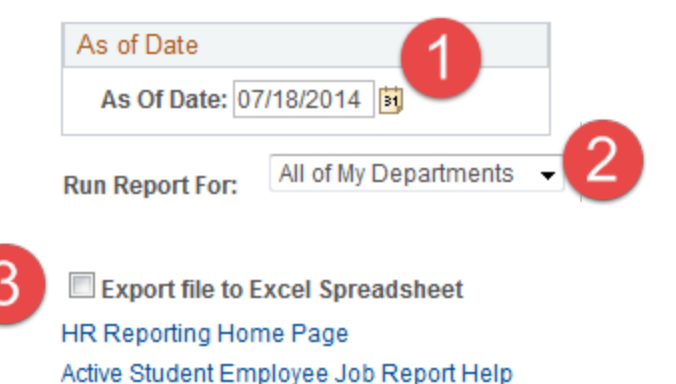

# **Student Employee Pay Status Report**

This report provides the payroll status of a student employee as of the current date.

## **Getting Started:**

Future dated hire or termination actions are not taken into consideration in the determination of a student's payroll status.

- 1) Begin by entering the student's TCU ID number and clicking the Search button
- 2) One of three results will appear:
  - a. Students with active job(s) as of the current date of the search will return the payroll status of Active.
  - b. Students with terminated job(s) as of the current date of the search will return a payroll status of Inactive.
  - c. Students with no job as of the current date of the search will return a value of "No matching values were found" on the search page.
- 3) Select this option to produce an Excel spreadsheet (unchecked will produce the report as a PDF file).

# **Active Temporary Job Report**

This report provides data elements for active temporary employees. Grouped by department, details are shown by employee and employee job record.

### **Getting Started:**

- 1) Begin by entering the desired effective date.
- 2) Choose from the three options:
  - a. *All of My Departments:* Runs the report for every department you have access to
  - b. *Department(s):* Selecting this option will display additional fields allowing you to specify individual or multiple departments
  - c. *Employee(s):* Similar to above, this will allow you to narrow the report by selecting individual or multiple employees
- Select this option to produce an Excel spreadsheet (unchecked will produce the report as a PDF file).

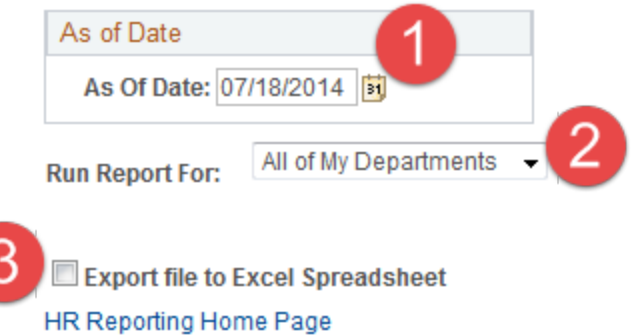

Active Temporary Employee Job Report Help

## How do I run and view my report?

Running any of the HR Budget Manager Reports involves only a few simple steps:

#### Step 1:

After selecting the correct report, you will be prompted to select your Run Control ID (Figure 1). The Run Control ID is a unique name used to identify which inputs on a page are saved and used to run a report or process. The same Run Control ID may be used for different reports or processes.

Leave the field blank and click the **Search** button; if you only have one Run Control ID (typical of most users) it will be automatically selected and you will be taken to the next step. If you have more than one, a list will appear by which you can select the one you wish to use. If you do not have a Run Control ID, select the **Add a New Value** tab (Figure 2), type in a name for the Run Control ID, and click the **Add** button.

| Expense Distribution                                                                          | Expense Distribution                   |
|-----------------------------------------------------------------------------------------------|----------------------------------------|
| Enter any information you have and click Search. Leave fields blank for a list of all values. |                                        |
| Find an Existing Value         Add a New Value                                                | Eind an Existing Value Add a New Value |
| Search Criteria                                                                               | Run Control ID:                        |
| Search by: Run Control ID begins with                                                         |                                        |
| Case Sensitive                                                                                |                                        |
|                                                                                               | Add                                    |
| Search Advanced Search                                                                        |                                        |
|                                                                                               | Find an Existing Value Add a New Value |
| Find an Existing Value Add a New Value                                                        |                                        |
| Figure 1                                                                                      | Figure 2                               |

### Step 2:

At this point you will be able to select the options to fine-tune your desired report. If you need assistance with any of the reports and their options, simply click the Help link near the bottom (Red Circle on Figure 3).

Once your options are selected, click the Run button near the top right (Red Star on Figure 3).

| Expense Distribution     |                         |                |                     |
|--------------------------|-------------------------|----------------|---------------------|
| Run Control ID           |                         | Report Manager | Process Monitor Run |
| Run for Time Period      |                         |                |                     |
| Year: 2014 Mont          | th: June 🔻              |                |                     |
| Run Report For           | All of My Departments 👻 |                |                     |
| Sort Details By          | Employee Name 🛛 👻       |                |                     |
| Export file to Exc       | el Spreadsheet          |                |                     |
| HR Reporting Home Pag    | e                       |                |                     |
| Expense Distribution Hel |                         |                |                     |
|                          |                         | 2              |                     |

Figure 3

#### Step 3:

You will now see the Process Scheduler Request page (Figure 4). Although there are many options on this page, the majority can be ignored. One option you will want to take note of is the **Type** field (Red Circle on Figure 4). In most cases, including the Budget Manager reports, "Web" is the best option.

Once your options are selected, click the **OK** button near the bottom left (Red Star on Figure 4).

#### **Process Scheduler Request**

|          | User ID:    |                  |   | Run Control ID: |              |            |                 |              |  |  |  |  |
|----------|-------------|------------------|---|-----------------|--------------|------------|-----------------|--------------|--|--|--|--|
| S        | erver Name: |                  | - | Run Date: 07    | /31/2014     |            |                 |              |  |  |  |  |
|          | Recurrence: |                  | - | Run Time: 12    | :27:00PM     | Reset to C | urrent Date/Tim | ne           |  |  |  |  |
|          | Time Zone:  | Q                |   |                 |              |            |                 |              |  |  |  |  |
| Proce    | ss List     |                  |   |                 |              | $\sim$     |                 |              |  |  |  |  |
| Select   | Description |                  |   | Process Name    | Process Type | Туре       | *Format         | Distribution |  |  |  |  |
| <b>V</b> | Expense Dis | tribution Report |   | TPY0134         | SQR Report   | Web        | PDF             | Distribution |  |  |  |  |

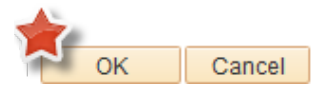

Figure 4

### Step 4:

After finishing Step 3, you will be taken back to the Report page (Figure 3, above). At the top of the page click on the **Process** 

Report Manager Process Monitor

Figure 5

Run

Monitor link (Red Star on Figure 5).

On the **Process Monitor** page under the heading "Process List,"

your most recent process requests will be displayed, sorted with the most recent request at the top (Figure 6). Clicking the **Refresh** button (Red Star on Figure 6) will update the contents of this page to reflect the most current status.

Once the **Run Status** field shows "Success" and the **Distribution Status** field shows "Posted" (Red Circle on Figure 6), your report is ready to view. Click the **Go Back** link near the bottom left (Red Arrow on Figure 6).

| viewi                               | -locess F                                                 | reque                      | est         | FUI                   |          |         |                 |   |          |          |                   |             |           |            | 1                      |          |
|-------------------------------------|-----------------------------------------------------------|----------------------------|-------------|-----------------------|----------|---------|-----------------|---|----------|----------|-------------------|-------------|-----------|------------|------------------------|----------|
| ι                                   | Jserl                                                     |                            | 1           | Q                     | Тур      | e       |                 | • | Last     | •        |                   | 1           | Days      | •          | Refres                 | n        |
|                                     | Server                                                    |                            | -           | •                     | Nam      | e 🗌     |                 |   | Instance |          |                   | to          |           |            |                        |          |
| Run                                 | Status                                                    |                            |             | •                     | Dis      | tributi | on Status       |   | •        | Save     | On Ref            | fresh       |           |            |                        |          |
| Proce                               | ess List                                                  |                            |             |                       |          |         |                 |   |          | Perso    | onalize           | Find   Vie  | w All   C | 0          | irot 1-4 of            | 4 🕑 Last |
| Select                              | Instance                                                  | Seq.                       | Pr          | rocess Ty             | ype      |         | Process<br>Name |   | User     | Run Date | e/Time            |             | (         | Run Status | Distribution<br>Status | Details  |
|                                     | 948334                                                    |                            | SC          | QR Repo               | ort      |         | TPY0134         |   |          | 07/31/20 | 014 11:           | 07:56AM CE  | т         | Success    | Posted                 | Details  |
|                                     | 948216                                                    |                            | Ap          | oplication            | n Engine |         | PSQUERY         | O |          | 07/31/20 | 014 9:1           | 15:00PM CE  | т         | Queued     | NIA                    | Details  |
|                                     | 2003/06/07/2002                                           |                            |             |                       | Engine   |         | DEOLIEDY        | a |          | 07/31/20 | 14 0.4            | 15-00PM CD  | T         | Queued     | N/A                    | Details  |
|                                     | 948215                                                    |                            | Ap          | oplication            | Engine   |         | FOUUERI         | ~ |          | 01151120 | 14 9.             | 13.001 W GE |           | Queucucu   |                        | Dotano   |
| C<br>C<br>So bac                    | 948215<br>948214<br>k to Exper                            | nse D                      | Ap<br>istri | oplication<br>ibution | n Engine | _       | PSQUERY         | 0 |          | 07/31/20 | )14 9.<br>)14 9:1 | 15:00PM CE  | T         | Queued     | N/A                    | Details  |
| Go bac<br>Go bac<br>Go Sa<br>roces: | 948215<br>948214<br>k to Exper<br>we 🖭 I<br>s List   Ser  | nse D<br>Notify<br>rver Li | Ap<br>istri | oplication            |          | -       | PSQUERY         | 0 |          | 07/31/20 | 014 9:1           | 15:00PM CD  | T         | Queued     | N/A                    | Details  |
| Go bac                              | 948215<br>948214<br>k to Exper<br>we El 1<br>s List   Ser | nse D<br>Notify<br>rver Li | Ap<br>istri | oplication            | n Engine |         | PSQUERY         | 0 | Figure 6 | 07/31/20 | )14 9:1           | 15:00PM CD  | T         | Queued     | N/A                    | Details  |
| Go bac<br>Go bac<br>R Sa<br>roces:  | 948215<br>948214<br>k to Exper<br>ve 🖃 I<br>s List   Ser  | nse D<br>Notify<br>rver Li | Ap<br>istri | oplication            |          | -       | PSQUERY         | 0 | Figure 6 | 07/31/20 | 014 9:1           | 15:00PM CD  | T         | Queued     | N/A                    | Details  |
| Go bac                              | 948215<br>948214<br>k to Exper<br>ve 🖅 I<br>s List   Ser  | nse D<br>Notify<br>rver Li | Ap<br>istri | ibution               |          | -       | PSQUERY         | 0 | Figure 6 | 07/31/20 | )14 9:1           | 15:00PM CD  | T         | Queued     | N/A                    | Details  |
| Go bac                              | 948215<br>948214<br>k to Exper<br>ve 😭 I<br>s List   Ser  | Notify                     | Ap<br>istri | ibution               |          |         | PSQUERY         | 0 | Figure 6 | 07/31/20 | 014 9:1           | 15:00PM CD  | τ<br>     | Queued     | N/A                    | Details  |

Figure 7

Run

Once again, you will be taken back to the Report page (Figure 3, above). At the top of the page click on the **Report Manager** link (Red Star on Figure 7).

Similar to the **Process Monitor** page, the **Report Manager** page (Figure 8) lists your recently requested reports, sorted with the most recent request at the top. Under the **Description** field (Red Circle on Figure 8) is the title of each report; clicking on the title will open the report in its PDF version. Some reports allow the option of producing an excel spreadsheet; to view this file, click the **Details** link (Red Arrow on Figure 8) and under the "File List" heading click the file with a suffix ".xls".

| View Rep  | orts For     |                  |                      |                  |                     |          |                    |          |          |      |   |         |
|-----------|--------------|------------------|----------------------|------------------|---------------------|----------|--------------------|----------|----------|------|---|---------|
| User ID:  |              |                  | Type:                |                  | • []                | Last     |                    | •        | 1        | Days | - | Refresh |
| Status:   |              | •                | Folder:              | *                | Instance            |          |                    | to:      |          |      |   |         |
| Report Li | st           |                  | Persona              | lize   Find   Vi | ew All   🖾          | ] [      | Firs               | t 🕙 1 of | 1 🕑 Last |      |   |         |
| Select    | Report<br>ID | Prcs<br>Instance | Description          |                  | Request<br>Date/Tim | ie       | Format             | Status   | Details  |      |   |         |
|           | 790627       | 948334           | Expense Distribution | n Report         | 07/31/20            | 14<br>AM | Acrobat<br>(*.pdf) | Posted   | Details  | -    |   |         |

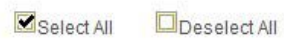

Delete Click the delete button to delete the selected report(s)

Go back to Expense Distribution

Save

Figure 8